## Примеры настройки – Производственный цех

Перед изучением этого материала, вы должны иметь представление о работе программы и выполнении её основных функций. Поэтому, обязательно прочтите <u>«Быстрый старт»</u>.

Схема учета движения материалов, денег и порядок выписки документов для небольшой производственной фирмы показан на рис.1.

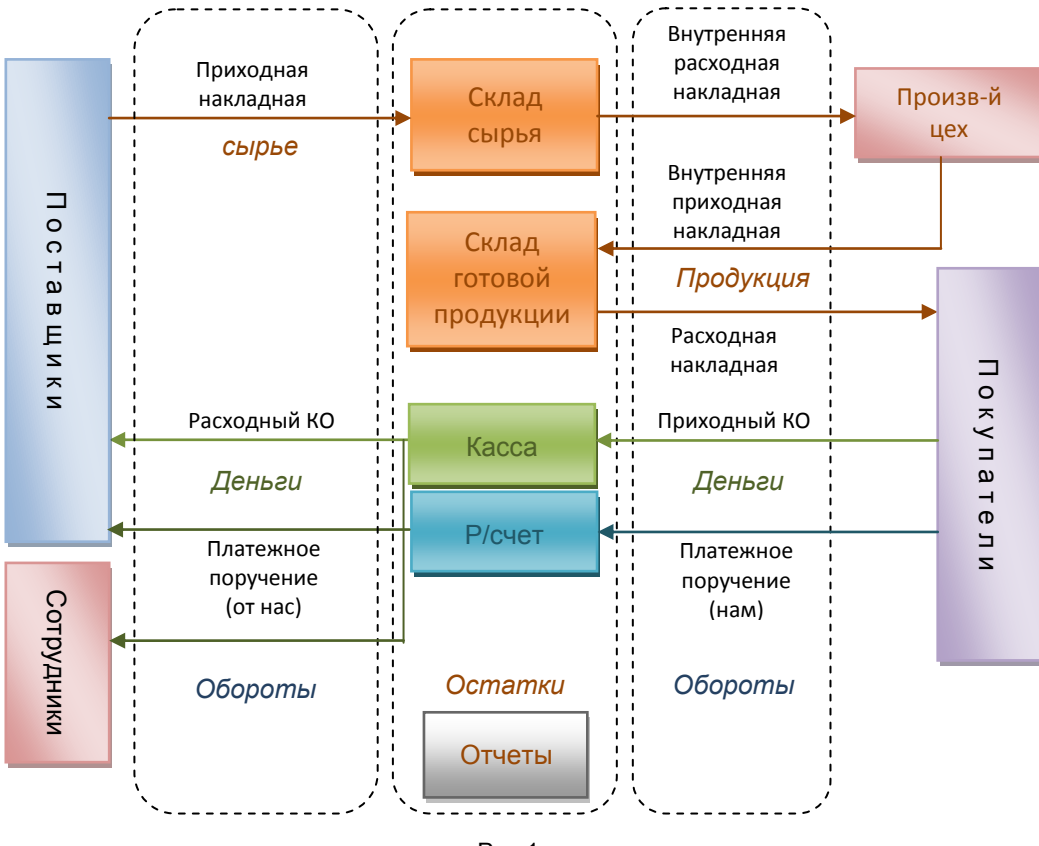

Рис.1.

Объекты «Подразделения учета»: касса и склад создаются автоматически при создании «Нашей фирмы».

Откройте форму <u>«Кассы»</u> и заведите текущий остаток. Он будет изменяться при записи и проводке кассовых ордеров.

Если вы используете безналичные платежи, <u>создайте расчетный счет</u> в справочниках для нашей фирмы и фирм контрагентов. Затем <u>создайте расчетный счет</u> в Подразделении учета и занесите остатки.

Откройте форму <u>«Склады»</u> и переименуйте «Товарный склад» в «Склад сырья», а также создайте новый склад и назовите его «Склад готовой продукции».

В форме «<u>Каталог</u>» создайте подкаталог «Сырьё». Откройте форму «Настройки отдела» и установите склад – «Склад сырья». Закройте настройки отдела и заведите перечень сырья, который используете для производства и текущие (первичные) остатки. Можете разбить перечень наименований сырья на подкаталоги, как внутри каталога «Сырьё» так и вне его. Главное, чтобы в настройках отдела склад товаров по умолчанию, был «Склад сырья». В дальнейшем, можете заводить сырье при оформлении приходных накладных.

Создайте подкаталог «Готовая продукция», установите в настройках отдела склад – «Склад готовой продукции». Заведите в подкаталог перечень выпускаемой продукции и ее текущие (первичные) остатки на складе.

Заведите комплектацию выпускаемых товаров. Для этого выделите (установите фокус мышкой) производимый товар, нажмите кнопку «Перечень операций с товарами» и выполните пункт «Составной товар\услуга». В открывшейся форме «Комплектация составного товара», нажмите кнопку «Добавить», а в открывшемся списке откройте папку «Сырьё», выделите клавишами Ctrl-Enter каждую составляющую готового продукта (перемещайтесь по записям только с помощью кнопок ←,↑,→,↓ на клавиатуре) и нажмите «ОК». В полученном списке установите количество каждого составляющего в единице готового продукта – спецификацию. Вы можете завести сюда и перечень работ (папка «Услуги»), которые выполняются при производстве. Для этого предварительно заполните наименования и себестоимость работ в подкаталоге Услуги \ Перечень услуг\. Например, «Сборка устройства …», цена – 1000 р.

Зная комплектацию выпускаемого продукта, можно сделать анализ расходов сырья для изготовленного колическтва продукции (отчет – «Нормативный расход материалов»).

Для ускорения формирования внутренних расходных накладных, нужно сформировать комплектации ещё раз в отдельном подкаталоге. Для этого <u>создайте подкаталог</u> и назовите его «Комплекты» или «Замесы»..., в зависимости от типа производства. Откройте форму «Настройки отдела» и поставьте галочку в поле «Объединение» (справа внизу). Закройте настройки и создайте перечень названий выпускаемой продукции, например, «Велосипед детский Kross Maya...» или «Печенье курабье». После, как описано выше, откройте форму <u>«Комплектация составного товара»</u> и заполните перечень используемых составляющих, необходимых для выпуска единицы продукта. Этот перечень будет подставляться в накладную вместо выбранного составного товара.

Заведите основных контрагентов поставщиков и покупателей.

## Ведение учета

При ведении учета, заводите и проводите документы.

При закупке сырья – приходную накладную, (<u>см.справку</u>). При оплате поставки, при наличном и безналичном платежах заводите <u>кассовый ордер</u> и <u>платежное поручение</u> (от нас).

В начале рабочего дня, выдавая со склада сырье для работы, составляйте внутреннюю расходную накладную. Выберите контрагента \Штатное подразделение \ Производственный цех. Для подбора товаров откройте каталог, войдите в подкаталог «Комплекты», выберите нужные на смену комплекты и скопируйте их планируемое количество в накладную. Вместо комплектов подставятся составляющие и при проводке накладной (кн. «ОК») они спишутся со склада.

В конце смены создайте внутреннюю приходную накладную на склад готовой продукции. Выберите контрагента \ Штатное подразделение \ Производственный цех и скопируйте из каталога или склада названия выпущенной продукции и её количество. Проведите накладную и закройте.

При продажах готовой продукции – создавайте расходную накладную, (<u>см.справку</u>). При оплате поставки, при наличном и безналичном платежах заводите <u>кассовый ордер</u> и <u>платежное поручение</u> (нам).

Отмечайте выплату зарплаты сотрудникам, а также оплату услуг подрядчикам с помощью кассовых ордеров и платежных поручений, рис.1.

При ведении документов внимательно выбирайте основания документов. Прочтите об этом в справке.

<u>Проанализируйте работу с помощью отчетов</u>. Посмотрите остатки сырья, продукции, денег, а также обороты документов, денег, товаров. Движение товаров за день удобно посмотреть в общих отчетах – Товарный отчет (полный).

Учтите, что комплектация FREE не позволяет выписывать счета и платежные поручения. В комплектации MINI нет возможности учитывать заказы и печатать счета-фактуры. Поэтому полностью учесть документооборот фирмы возможно только для программ комплектаций PROF и VIP.

Желаем успехов в работе.